## **Athene Product Training**

Athene requires all producers to complete product training and Athene specific AML through LIMRA.

RegEd Website: <u>https://secure.reged.com/TrainingPlatform/</u> INSTRUCTIONS:

- Register for access
- On the gray bar on the left-hand side choose **Enter Product Code**. Enter the code for the course you want to take (see below) and click **Submit**.
- Under Carrier Specific Product Training find the desired course under the Athene Life Annuity Product Training Section and click Go to Requirement.
- Click **Proceed**
- Click Go To Course
- Listen to the course and press **Next** at the bottom of each slide. At the end of the presentation make sure you click the **Attest** button.
- Answer **YES**
- Click **Continue**
- Print Course Completion Record for your files. Results will be sent electronically to Athene.

## **PRODUCT CODES**

Product Training Product Code

| AccuMax 7         | AccuMax7_2021         |
|-------------------|-----------------------|
| Ascent Pro Bonus  | PROBO_2017            |
| Agility 7         | Agility7_2018         |
| Agility 7 & 10    | Agility710_2018       |
| MaxRate           | MaxRate_2017          |
| Performance Elite | PerformanceElite_2015 |